## II. INSTALLING RSA PUBLIC AND PRIVATE KEY GENERATION SOFTWARE

# The software for the RSA Public and Private Key Generation can be found on the GinnieNET 2020 desktop CD. If you cannot locate the Key Generation software, call GinnieNET Customer Service at 1-800-234-4662, option #1.

#### **RSA PUBLIC AND PRIVATE KEY GENERATION**

The objective of this course is to train Issuers and Custodians on the installation process of the RSA Public and Private Key Generation system. The Private and Public Keys are generated to store the authorized signatory. At this point, an authentication password for each authorized signer will also be assigned for subsequent use in shipping and certifying the pools.

This chapter will provide details on how to:

- $\Theta$  Install the RSA Public and Private Key Generation;
- Θ Create a Public and Private Key certificate; and
- $\Theta$  Use the Public and Private Key certificate to enroll your fingerprint.

## **II. INSTALLATION**

RSA Public and Private Key generation software is used to create one Public Key diskette and one Private Key diskette per user. The information contained on these RSA diskettes enables a user to work with functions requiring security access in the Communications and Signature Enrollment menus on Ginnie*NET* 2020. Your RSA password is contained on the RSA Public Key diskette.

Each Issuer should have a designated security officer who is responsible for creating the RSA diskettes. The RSA Public and Private Key generation software is to be installed *only* on the PC utilized by the security officer. This software must be loaded on a local drive on a resident PC. It should not be installed in a LAN environment.

**Note:** If there is only one user working with Ginnie*NET* at a particular site and no security officer has been designated, the individual user will function as the security officer.

| 🔍 D: \                    |               |                 |     |               |              |              |         |              |             |           |                     |          | _ | ₽ × |
|---------------------------|---------------|-----------------|-----|---------------|--------------|--------------|---------|--------------|-------------|-----------|---------------------|----------|---|-----|
| <u>F</u> ile <u>E</u> dit | <u>∨</u> iew  | F <u>a</u> vori | tes | <u>T</u> ools | <u>H</u> elp |              |         |              |             |           |                     |          |   | -   |
| ↓<br>Back                 | →<br>Forward  | - È             |     | Q<br>Search   | Folders      | 🧭<br>History | Move To | ා<br>Copy To | )<br>Delete | い<br>Undo | <b>Ⅲ</b> ▼<br>Views |          |   |     |
| A <u>d</u> dress          | 🗟 D:\         |                 |     |               |              |              |         |              |             |           |                     |          | • | ∂Go |
| Folders                   |               | 2               | ×   | Name 🛆        |              |              | Size    | Туре         |             | Mod       | lified              |          |   |     |
| 🚮 Deskton                 |               |                 |     | 🚞 Client      |              |              |         | File Fold    | er          | 4/16      | 6/2001 11:25 AM     |          |   |     |
| 🛄 Desktop                 | mouter        |                 |     | 🚞 Cross       |              |              |         | File Fold    | er          | 4/16      | 6/2001 11:25 AM     |          |   |     |
| i⊟~ my co                 | (Elenen) (A.) | ,               |     | 🚞 Issuer      |              |              |         | File Fold    | er          | 4/16      | 6/2001 11:25 AM     |          |   |     |
| . ⊡~⊡38                   | 2 Floppy (A:  | ,<br>,          |     | <b>KEYGE</b>  | EN .         |              |         | File Fold    | er          | 4/16      | 5/2001 11:25 AM     |          |   |     |
|                           | cal Disk (U:  | : J             |     |               |              |              |         |              |             |           |                     |          |   |     |
|                           | nnieNET 55    | 5 (D:)          |     |               |              |              |         |              |             |           |                     |          |   |     |
|                           | Client        |                 |     |               |              |              |         |              |             |           |                     |          |   |     |
| E                         | Cross         |                 |     |               |              |              |         |              |             |           |                     |          |   |     |
|                           | Issuer        |                 |     |               |              |              |         |              |             |           |                     |          |   |     |
| . ÷.                      | KEYGEN        |                 |     |               |              |              |         |              |             |           |                     |          |   |     |
|                           |               |                 |     |               |              |              |         |              |             |           |                     | <u> </u> |   |     |

1. Select on the KEYGEN

2. Double-click on DISK1 folder in the left windowpane to open it und gain access to SETUP.EXE in the right windowpane.

| D:\KEYGEN\DIS                                        | K1       |                                               |                   |                            |                            | _ B ×    |
|------------------------------------------------------|----------|-----------------------------------------------|-------------------|----------------------------|----------------------------|----------|
| <u>F</u> ile <u>E</u> dit <u>V</u> iew F <u>a</u> vo | rites    | <u>T</u> ools <u>H</u> elp                    |                   |                            |                            |          |
| ↔ → →<br>Back Forward →                              | è.<br>Up | Q         Pa           Search         Folders | → Bistory Move To | 🕒 🗙 🗠<br>Copy To Delete Ur | ∩ <b>≣≣</b> ▼<br>ndo Views |          |
| Address 🗀 D:\KEYGEN                                  | DISK     | 1                                             |                   |                            |                            | • (~) Go |
| Folders                                              | ×        | Name 🛆                                        | Size              | Туре                       | Modified                   |          |
| Constant                                             |          | _INST32LEX_                                   | 313 KB            | EX_ File                   | 4/16/2001 11:25 AM         |          |
| 🔄 Desktop                                            |          | SDEL.EXE                                      | 8 KB              | Application                | 4/16/2001 11:25 AM         |          |
| 216 Floorer (A:)                                     |          | SETUP.1                                       | 770 KB            | 1 File                     | 4/16/2001 11:25 AM         |          |
| Bir Local Dick (C)                                   |          | SETUP.DLL                                     | 6 KB              | Application Extension      | 4/16/2001 11:25 AM         |          |
| Giovintient ET 55 (D-)                               |          | SETUP.LIB                                     | 194 KB            | LIB File                   | 4/16/2001 11:25 AM         |          |
| Client                                               |          | 📑 DISK1.ID                                    | 1 KB              | ID File                    | 4/16/2001 11:25 AM         |          |
|                                                      |          | SETUP.EXE                                     | 45 KB             | Application                | 4/16/2001 11:25 AM         |          |
|                                                      |          | SETUP.INI                                     | 1 KB              | Configuration Settings     | 4/16/2001 11:25 AM         |          |
|                                                      |          | SETUP.INS                                     | 68 K.B            | Internet Communicati       | 4/16/2001 11:25 AM         |          |
|                                                      |          | 🖬 SETUP.ISS                                   | 1 KB              | ISS File                   | 4/16/2001 11:25 AM         |          |
|                                                      |          | SETUP.PDF                                     | 1 KB              | Adobe Acrobat Doc          | 4/16/2001 11:25 AM         |          |
|                                                      |          | 🔳 SETUP.PKG                                   | 1 KB              | PKG File                   | 4/16/2001 11:25 AM         |          |
| E Share on Nu-55w-6                                  | 59       | UNSTUB.EXE                                    | 18 KB             | Application                | 4/16/2001 11:25 AM         |          |
|                                                      |          |                                               |                   |                            |                            |          |

3. Double-click on 🕮 in the right windowpane to start the installation process.

SETUP takes over and provides systematic instructions until the process is complete.

4. Make sure that you read the instructions on the **Setup** screens. If there is a discrepancy between this manual and the instructions on a **Setup** screen, follow the instructions on the **Setup** screen.

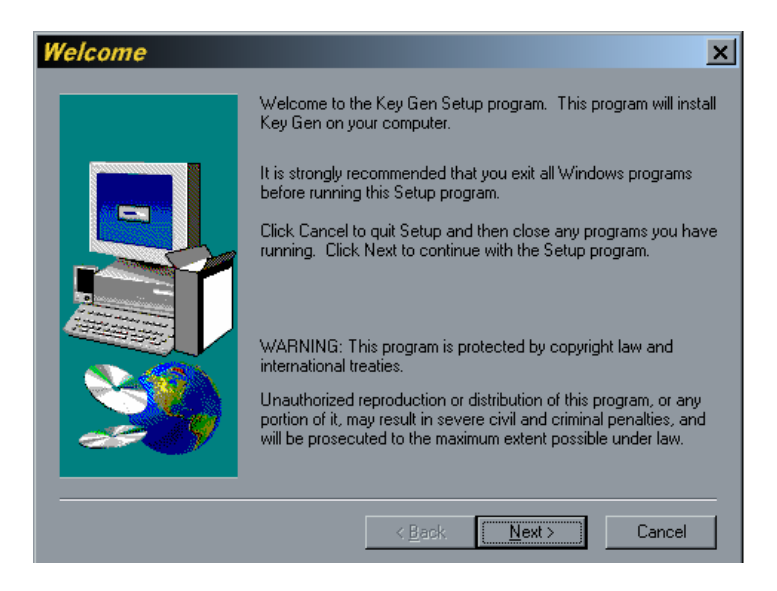

- 5. Select Next> on the Welcome! Screen to proceed to the User Information screen.
- 6. Enter your Name and Company on the User Information screen.
- 7. Select  $\underbrace{Next}$  to proceed to the Choose **Destination Location** screen.

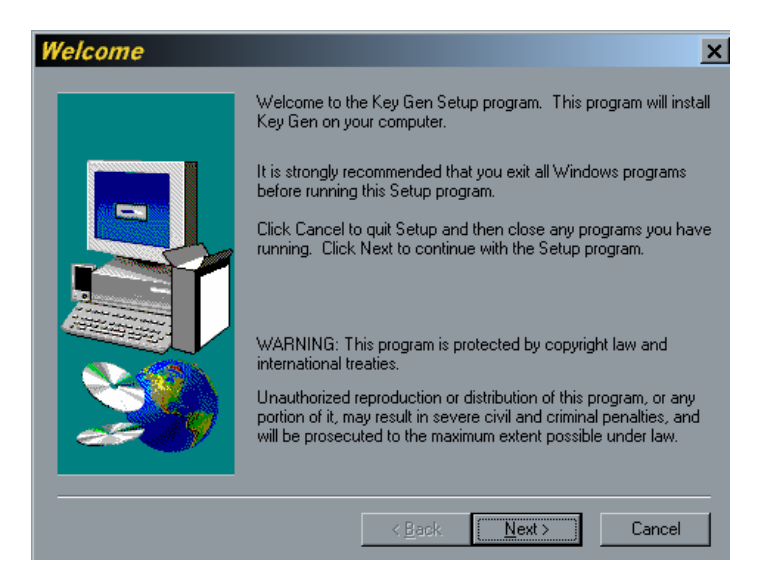

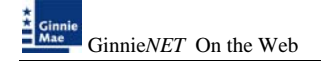

#### 8. The default destination directory for your RSA Public and Private Key generation software is a directory on your local hard drive as shown above. You may choose a different drive or directory by using the Browse... command button. Accepting the SETUP default is simple and safe. Change the directory if you need to do so and Select Next > to proceed.

| Choose Destinat | ion Location                                                                       |
|-----------------|------------------------------------------------------------------------------------|
|                 | Setup will install Key Gen in the following directory.                             |
|                 | To install to this directory, click Next.                                          |
|                 | To install to a different directory, click Browse and select another<br>directory. |
|                 | You can choose not to install Key Gen by clicking Cancel to exit<br>Setup.         |
| 20              | Destination Directory<br>CNProgram Files/Key Generation Browse                     |
|                 | <back next=""> Cancel</back>                                                       |

April 2008

| Select Program F | older 🛛 🗙                                                                                                    |
|------------------|----------------------------------------------------------------------------------------------------|
|                  | Setup will add program icons to the Program Folder listed below.         You may type a new folder name, or select one from the existing         Folders list. Click Next to continue.         Program Folders:         Certificate Authority         Existing Folders:         Cardishop         Certificate Authority         Citix ICA Client         Cross All-Write         Games         GinnieNET 2020 Custodian 5.5 |
|                  | GinnieNET 2020 Issuer 5.3                                                                                                    |
|                  |                                                                                                    |
|                  | < <u>B</u> ack <u>N</u> ext > Cancel                                                                                                    |

9. The Program Folder (or group) is the window in which the RSA program icons will be located. The program folder name, which appears in the Program Folders field above, is the default. This name will used on the Windows<sup>™</sup> Programs Menu. Change it if you need to do so and Select Next> to review your entries.

| Start Copying File | es X                                                                                                    |
|--------------------|----------------------------------------------------------------------------------------------------|
|                    | Setup has enough information to start copying the program files.<br>If you want to review or change any settings, click Back. If you<br>are satisfied with the settings, click Next to begin copying files. |
|                    | Current Settings:                                                                                                    |
|                    | Complete<br>Target Folder<br>C:\Program Files\Key Generation                                                                                                    |
|                    | User Information<br>Name: Vicky Marajh<br>Company: J.P. Morgan Chase Inc                                                                                                    |
|                    |                                                                                                    |
|                    | < <u>₿</u> ack <u>Next&gt;</u> Cancel                                                                                                    |

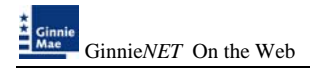

10. After confirming your selections, Select  $\underbrace{\mathbb{N}^{\text{ext}}}$  again to start copying files.

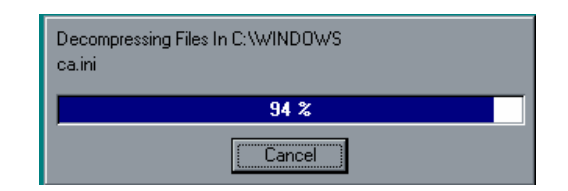

• When the process is complete, a new program group will be placed on your **Programs Menu** and on your desktop.

| 🔍 C:          | \Program                          | Files             |                 |              |              |               |                  |             |           |                  | <u>-</u> 문 × |
|---------------|-----------------------------------|-------------------|-----------------|--------------|--------------|---------------|------------------|-------------|-----------|------------------|--------------|
| <u>F</u> ile  | <u>E</u> dit <u>V</u> iew         | F <u>a</u> vorite | s <u>T</u> ools | <u>H</u> elp |              |               |                  |             |           |                  |              |
| ↔<br>Back     | →<br>Forward                      | v 🖭<br>Up         | Q<br>Search     | Folders      | 🧭<br>History | -E<br>Move To | ्ट्रि<br>Copy To | X<br>Delete | ≌<br>Undo |                  |              |
| A <u>d</u> dr | Address 🔂 C.VProgram Files 🕑 🔗 Go |                   |                 |              |              |               |                  |             |           |                  |              |
| Folde         | rs                                | ×                 | Name 🛆          |              |              | Size          | Туре             |             | Mo        | dified           | <u> </u>     |
|               | E Brogram                         | Files             | 📄 Key G         | eneration    |              |               | File Fold        | er          | 7/3       | 31/2001 11:44 AM |              |
|               |                                   |                   | 🚺 🗋 Messe       | nger         |              |               | File Fold        | er          | 7/3       | 30/2001 11:57 AM |              |
|               |                                   |                   | 📄 Micros        | oft FrontPag | je           |               | File Fold        | ler         | 7/3       | 30/2001 3:03 PM  |              |

• Finally, you will be invited to "Launch the program file." You can run it now or later. **Run it now**. The process takes only a few minutes.

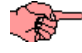

You will need two IBM-formatted, 3 <sup>1</sup>/<sub>2</sub> " floppy diskettes or CDs.

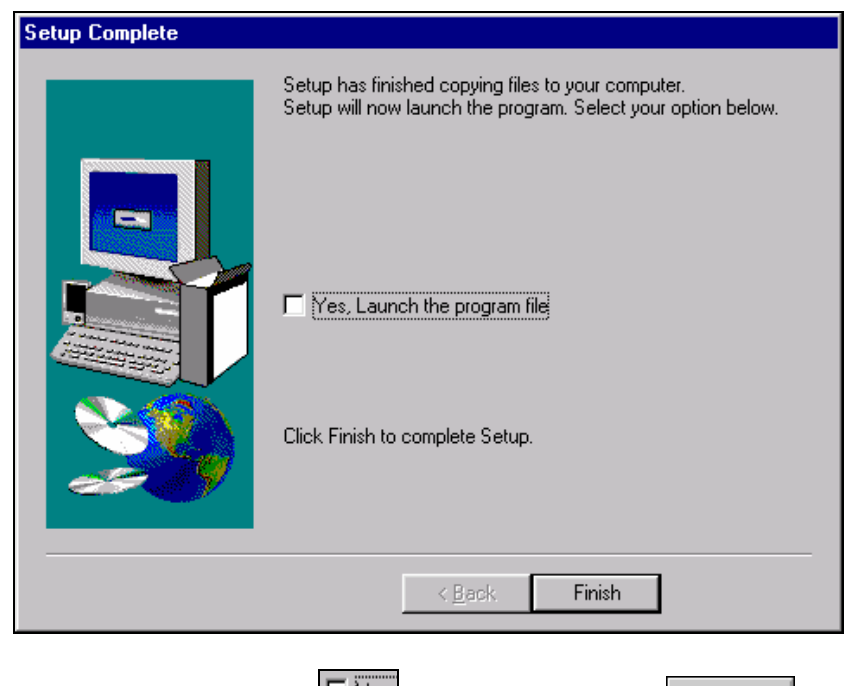

11. To launch the program, Select the box and then Select Finish. To run the program later, leave the check box empty. Instructions for creating Public and Private Key certificates are provided in the next section.

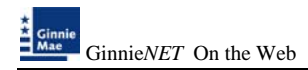

## **RSA PUBLIC AND PRIVATE KEY CERTIFICATES**

You will need two blank, IBM-formatted, 3 <sup>1</sup>/<sub>2</sub> " floppy diskettes to proceed. Label them Disk 1: Private Key Disk and Disk 2: Public Key Disk.

RSA Private and Public Key certificates are created by the security officer to establish Ginnie*NET* security. These certificates are required for the **<u>Fingerprint Enrollment</u>** process.

Fingerprint enrollment requires.....

- a. ... that the user has a Private Key certificate stored on Disk 1 and
- b. ...that the Public Key certificate stored on Disk 2 has been properly certified and authenticated by Ginnie*NET* Customer Service.

After the security officer creates the Public and Private Key certificates, the Public Key Disk (Disk 2) must be sent to Ginnie*NET* Customer Service for authentication. Public Keys that have not been authenticated will not allow a user to complete the fingerprint enrollment process.

Mail each user's Public Key Disk to:

Ginnie*NET* Customer Service Bank of New York 101 Barclay Street, 8E New York, New York 10286

There

There will be a 48-hour turnaround time for Public Keys authentication once Ginnie*NET* Customer Service receives the Public Keys.

1. Double-Click on the **RSA Key Generation icon** in your Certificate Registration program group to start the process. Alternatively, you can run the program from the Windows<sup>™</sup> Taskbar by choosing the following menu options:

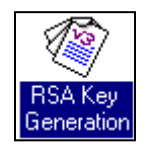

#### start , Programs, Certificate Authority, Key Generation.

2. Select **Create New Key Pair** to create Public and Private Key disks.

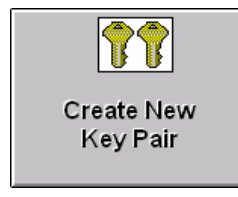

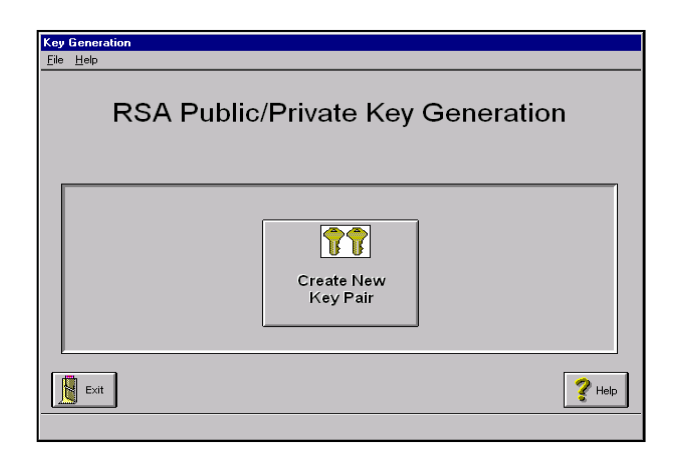

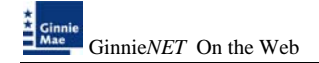

| Key Generation Information                                                                                                    |  |  |  |  |  |  |  |
|----------------------------------------------------------------------------------------------------|--|--|--|--|--|--|--|
| <u>File</u> <u>H</u> elp                                                                                                    |  |  |  |  |  |  |  |
| Generate a New Public and Private Key Pair                                                                                                    |  |  |  |  |  |  |  |
| You will need TWO formatted floppy disks to complete this task.<br>If you need to format these disks, please do so now.                                                     |  |  |  |  |  |  |  |
| The first disk should be labeled "Private Key Disk". This disk will contain your Private<br>Key Information for use with Digital Signatures. This disk MUST BE KEPT SECURE. |  |  |  |  |  |  |  |
| The second disk should be labeled "Public Key Disk", and will be given to Ginnie<br>Mae.                                                                                    |  |  |  |  |  |  |  |
| Upon Completion of the Key Generation, you will need to send the Public Key<br>Disk to the Ginnie Mae CA for certification.                                                 |  |  |  |  |  |  |  |
| Please select the Disk Drive you will be using:                                                                                                    |  |  |  |  |  |  |  |
| ⊙ Drive A: ○ Drive B:                                                                                                    |  |  |  |  |  |  |  |
|                                                                                                    |  |  |  |  |  |  |  |
| Back Next                                                                                                    |  |  |  |  |  |  |  |
|                                                                                                    |  |  |  |  |  |  |  |

- 3. Select the appropriate disk drive and Select to access the **User Information** screen.
- Next
- Follow the instructions carefully. Enter the full name of the authorized signing representative. Use Tab and Shift-Tab to move between fields.

Select ? He for additional information.

5. Follow the directions to create a valid RSA password. Choose a password that you can remember without writing it down.

Please enter a Password to be used when signing documents. Password Must be at least 8 characters long and must contain at least one character that is not a letter or number.

User Information

Create N Key Pa r., Sr.,

? Holo

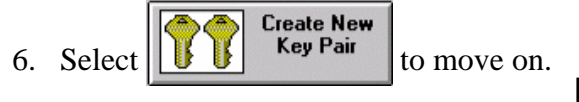

7. The system will prompt you to confirm your new RSA password. Enter it again on this screen and Select OK to proceed.

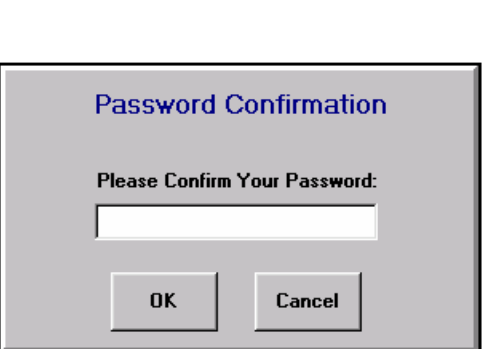

den Daci

- You will be instructed to insert the Private Key Disk.
   Insert one of the blank, formatted floppy diskettes in the floppy drive and Select OK.
- 9. Then the system will ask for your Public Key Disk. Remove the Private Key Disk from the floppy drive and replace it with the second formatted floppy diskette.
- Label Disk 1 now (Private Key disk), while Disk 2 (Public Key Disk) is still in the drive avoid mixing up the diskettes.

| Disk Change                          |
|--------------------------------------|
| Please insert your PRIVATE Key disk. |
| OK Cancel                            |

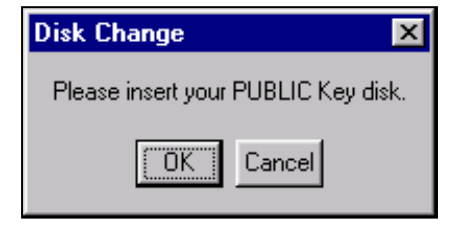

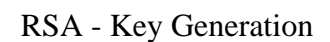

• When the system returns, **you're done**.

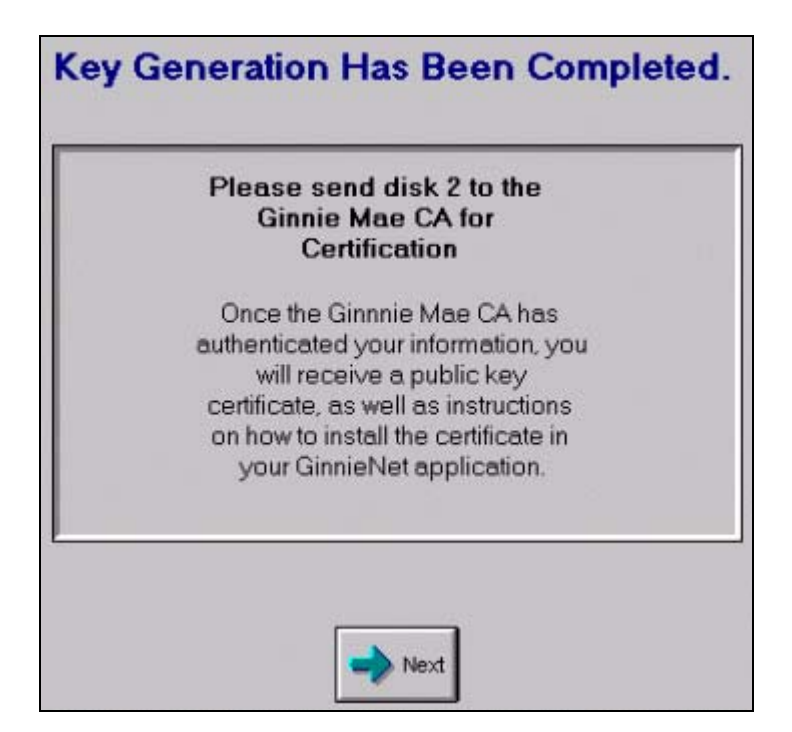

| / | P |   |
|---|---|---|
| 6 | I | 2 |

Follow the instructions for the disposition of the Public Key disk and submission of supporting documentation including (a) instructions on the screen above; (b) instructions in the beginning of this section and those in Program Enrollment and Set-Up. You are responsible for submitting required materials and supporting documentation. If you have questions, call Ginnie*NET* Customer Service at 1-800-234-4662, option 1.

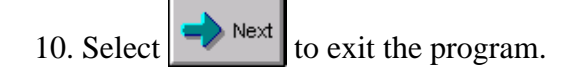

## **INSTALLING FINGERPRINT SCANNER SYSTEM**

The fingerprint reader is a desktop device. The Web application triggers an ActiveX control\*. The ActiveX control communicates with the Fingerprint Server using TCPIP over port 1200. The Web Application generally changes C:\Program Files\BioPlugin\Client.ini to point to the Fingerprint Server (in the Server section the IP key value is changed to www.ginnienet.net).

If there are constraints in your organization requiring that you run through a proxy server, the workaround is as follows:

- 1. Install the Fingerprint Reader software. Make certain REGISTRATION\_ID value in the KEY Section of C:\Program Files\BioPlugin\Client.ini matches the LID on the Reader.
- 2. Edit C:\Program Files\BioPlugin\Client.ini. Change the value of IP in the Server section to the address needed to reach the Proxy Server.
- 3. Change the attributes for C:\Program Files\BioPlugin\Client.ini so that it is "read-only".
- 4. The proxy server needs to be configured so it will pass the communications via port 1200 on to the IP address 160.254.60.14.
- 5. Port 1200 is required to be open only for outbound initiated communication which minimizes the risk. Additionally, communication can be restricted to specified sites, which further reduces the risk.

Your infrastructure team should be able to restrict the availability of the port to a discrete segment of your network. It does not need to be opened universally.

**Note**: The ActiveX control can be downloaded from ginnienet.net and is to be installed on the workstation. The installation creates the directory C:\Program Files\BioPlugin.

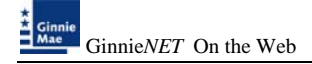

### INSTALLATION

## > Do not attach fingerprint scanner until installation is complete and your system has been restarted.

To begin the installation process log onto the Ginnie*NET* website at <u>www.ginnienet.net</u> to download software.

| Logon - Microsoft Internet Explorer                                                                                                    |                                                        | _ @ 🛛    |
|----------------------------------------------------------------------------------------------------|--------------------------------------------------------|----------|
| File Edit View Favorites Tools Help                                                                                                    |                                                        |          |
| Google - 💽 Search 🔹 🚿 🚪                                                                                                    | 💁 726 blocked 🛛 🗳 Check 🔻 📉 AutoLink 👻 🗐 AutoFill 💽 Op | otions 🖉 |
| 🔇 Back 🔹 📀 🝸 📓 💰 🔎 Search 👷 Favorites 🧔                                                                                                    | 9 🙆 - 🍇 🗹 - 🖵 🛍 🚳 🦄                                    |          |
| Address 🕘 https://www.ginnienet.net/GinnieNET/Logon/logon.aspx?R                                                                                                    | ReturnUrl=%2fGinnieNET%2fstart.aspx                    | 💙 🄁 Go   |
| Ginnie Welcome To Gin                                                                                                    | nieNET On The Web                                      |          |
| This site requires that you turn off the popup blocker in your browser settings.<br>To turn off the popup blocker in your Internet Explorer easily, just go through | GinnieNET User Logon User ID:                          |          |
| <ol> <li>Click on <i>Internet Options</i> under mair<br/>menu item <i>Tools</i>.</li> </ol>                                                                         | Password:                                              |          |
| 2. Select Security tab.                                                                                                    | Login <u>Cancel</u>                                    |          |
| t <u>.</u>                                                                                                    |                                                        |          |

#### Site Requirements

1. This site requires that you turn off the popup blocker in your browser settings.

#### **Turning Off Popup Blocker:**

- 2. Select on *Internet Options...* under main menu item *Tools*.
- 3. Select *Security* tab.
- 4. Select on *Internet* icon if you are accessing our web on the internet, or *Local intranet* if you are accessing within our intra-net environment.
- 5. Select on *Custom Level...* button.
- 6. Find Use pop-up Blocker item, and disable it.
- 7. Select on *OK* button to save the new setting.

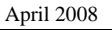

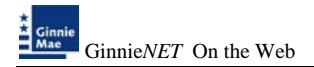

1. Select *Maintenance* and *Download Fingerprint Software*.

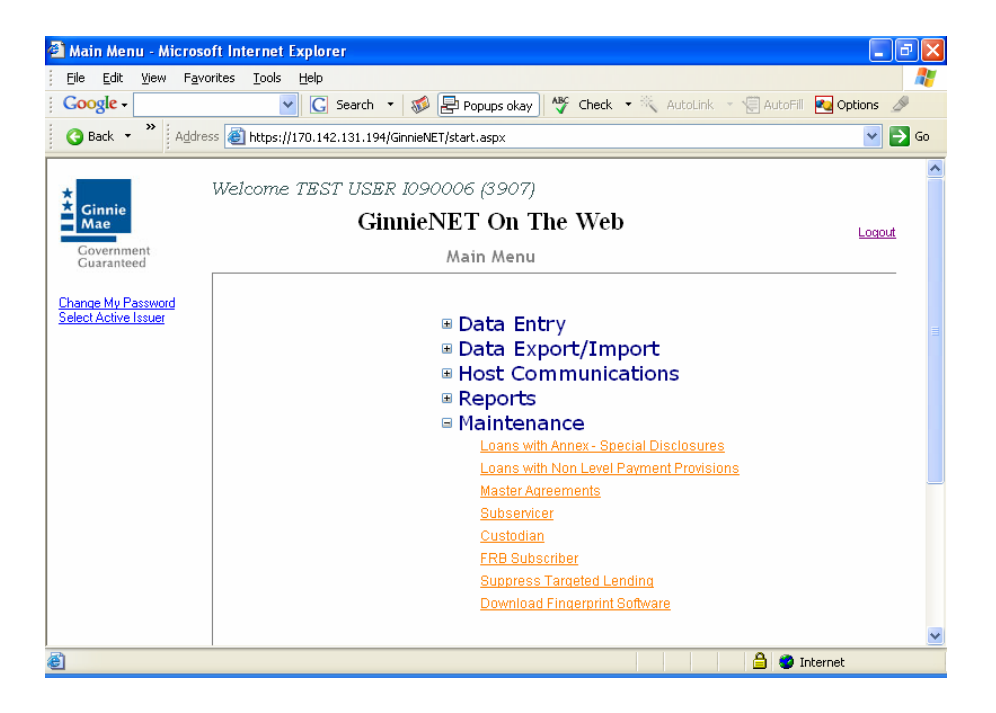

2. Select <u>Run</u> to install software.

| ile Download - Security Warning                                                                                                    |  |  |  |  |  |  |  |
|----------------------------------------------------------------------------------------------------|--|--|--|--|--|--|--|
| Do you want to run or save this file?                                                                                                    |  |  |  |  |  |  |  |
| Name: Fingerprint_Client.msi<br>Type: Windows Installer Package, 9.33 MB<br>From: 170.142.131.194<br><u>Run Save Cancel</u>                                                        |  |  |  |  |  |  |  |
| While files from the Internet can be useful, this file type can potentially harm your computer. If you do not trust the source, do not run or save this software. What's the risk? |  |  |  |  |  |  |  |
| 20% of Default.aspx Completed                                                                                                    |  |  |  |  |  |  |  |
| Opening:<br>Fingerprint Client.msi from 170.142.131.194                                                                                                    |  |  |  |  |  |  |  |
| Estimated time left 6 sec (1.29 MB of 9.33 MB copied)                                                                                                    |  |  |  |  |  |  |  |
| Download to: Temporary Folder<br>Transfer rate: 1.18 MB/Sec                                                                                                    |  |  |  |  |  |  |  |
| Close this dialog box when download completes                                                                                                    |  |  |  |  |  |  |  |
| Open Open Folder Cancel                                                                                                    |  |  |  |  |  |  |  |

3. Security verification select <u>*Run*</u> to continue installing software.

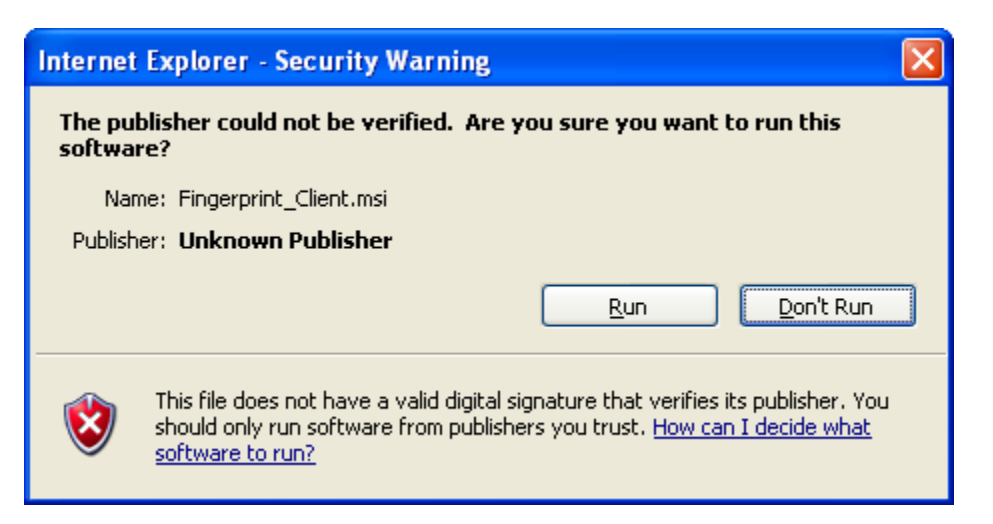

4. Select <u>Next</u> to install the Bio-Plugln software.

| 🔀 M2SYS BioPlugIn Client - InstallShield Wizard                                                                                                    |                                                                                |
|----------------------------------------------------------------------------------------------------|--------------------------------------------------------------------------------|
|                                                                                                    |                                                                                |
| Bio                                                                                                    | -PlugIn                                                                        |
| Patent Per<br>M2SYS                                                                                                    | nding Property of<br>S Technology                                              |
| ©2002 - 2005<br>righ                                                                                                    | M2SYS Technology. All<br>ts reserved.                                          |
| Warning: This computer program is protected by copyright law and intern<br>reproduction or distribution of this program, or any portion of it, may resu<br>penalties, and will be prosecuted to the maximum extent possible under | national treaties. Unauthorized<br>It in severe civil and criminal<br>the law. |
| InstallShield                                                                                                    | ext > Cancel                                                                   |

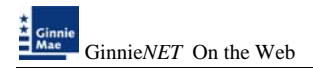

5. Once initialized, Setup presents a Welcome screen. Select <u>Next</u> to acknowledge the welcome, the warning and the copyright.

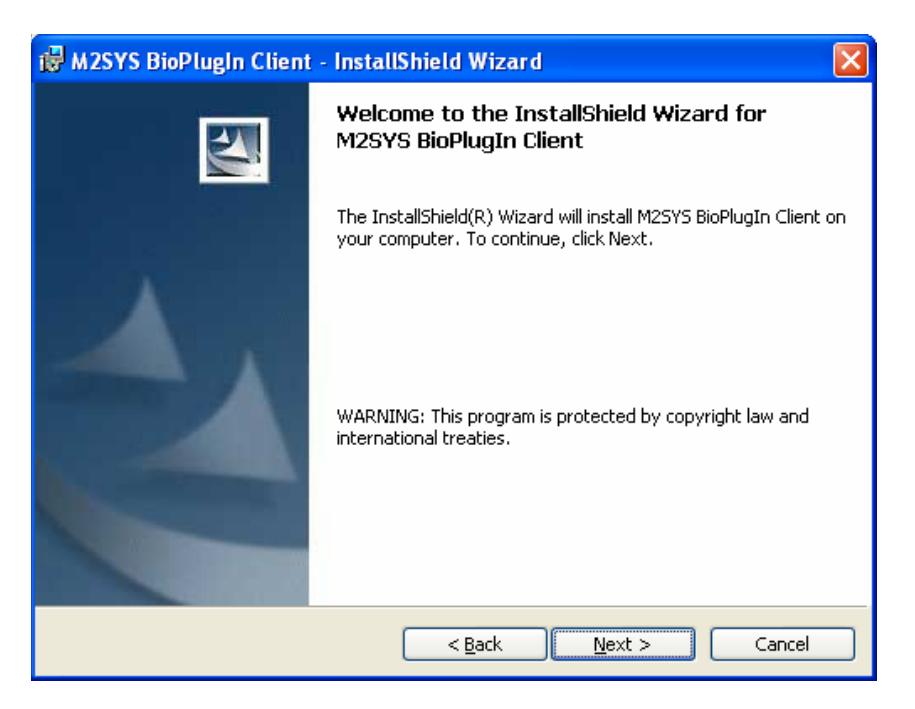

6. Please read the License Agreement select Print for a copy of the license. Select on <u>Accept</u> and <u>Next</u> to continue with the installation.

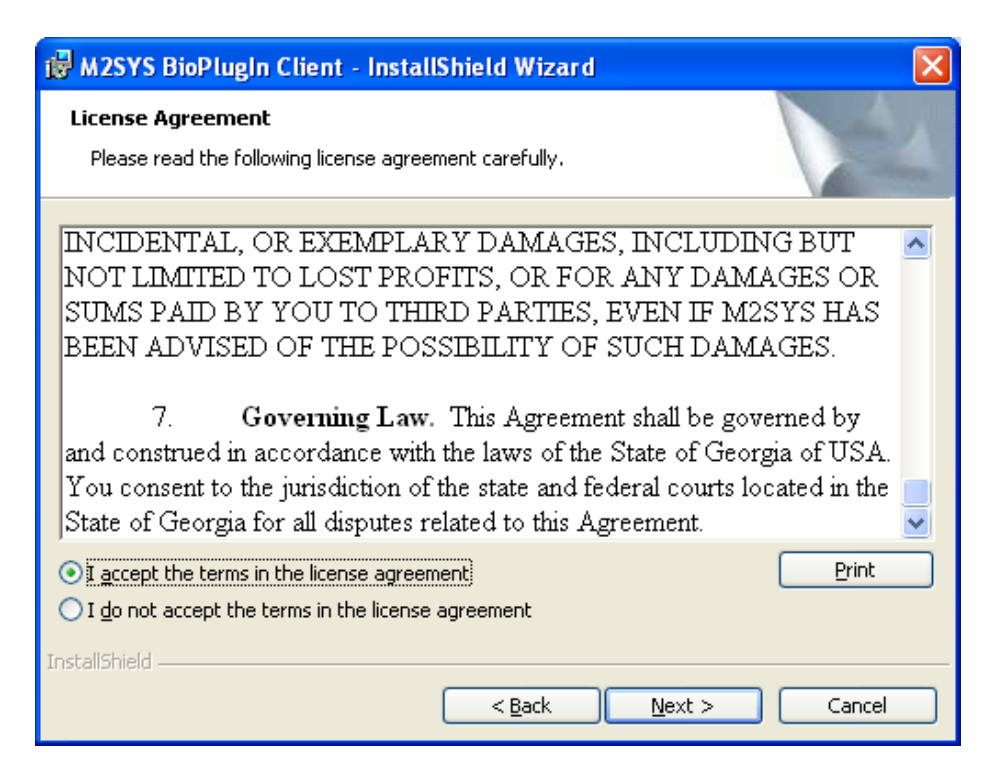

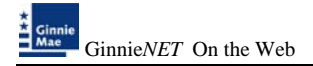

7. Enter your *User Name, Organization and Software Serial Number*.

# Software Serial Number 0573-M2SS-0015766

| 🙀 M2SYS BioPlugIn Client - InstallShield Wizard                                                                        |              |
|----------------------------------------------------------------------------------------------------|--------------|
| <b>Customer Information</b><br>Please enter your information.                                                          | 1            |
| User Name:<br>Vicky M. Marajh<br>Organization:<br>The Bank of New York<br>Software Serial Number:<br>0573-M2SS-0015766 |              |
| Instalishield —                                                                                                    | ext > Cancel |

8. Setup will recommend a default installation if you need to change to a different folder or create a new folder Select on <u>*Change.*</u> Select <u>*Next*</u> when you are comfortable with the Program Group name.

| 🔀 M2SYS BioPlugIn Client - InstallShield Wizard                                                               | × |
|----------------------------------------------------------------------------------------------------|---|
| Destination Folder<br>Click Next to install to this folder, or click Change to install to a different folder. |   |
| Install M2SYS BioPlugIn Client to:<br>C:\Program Files\BioPlugin\<br>Change                                   |   |
| InstallShield                                                                                                 |   |

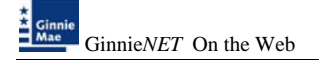

 The Program Folder (or group) is the window in which the Bio-Plugin program will be located. The program folder name, which appears in the Program Folders field above, is the default. To make change Select the <u>Back</u> or <u>Install</u> to accept enters and start coping files.

| 👹 M2SYS BioPlugIn Client - InstallShield Wizard                                                                                         | X |
|----------------------------------------------------------------------------------------------------|---|
| Ready to Install the Program The wizard is ready to begin installation.                                                                 |   |
| If you want to review or change any of your installation settings, click Back. Click Cancel to<br>exit the wizard.<br>Current Settings: |   |
| Setup Type:<br>Typical                                                                                                    |   |
| Destination Folder:<br>C:\Program Files\BioPlugin\                                                                                      |   |
| User Information:<br>Name: Vicky M. Marajh<br>Company: JPMorgan Chase                                                                   |   |
| Serial: 0573-M255-0015766                                                                                                    |   |
| < Back Install Cancel                                                                                                    |   |

10. The system may take several minutes to copy files.

| 🛃 M2SYS                | BioPlugIn Client - InstallShield Wizard                                                                                  |
|------------------------|----------------------------------------------------------------------------------------------------|
| Installing<br>The prog | M2SYS BioPlugIn Client<br>gram features you selected are being installed.                                                |
| i <del>,</del>         | Please wait while the InstallShield Wizard installs M2SYS BioPlugIn Client.<br>This may take several minutes.<br>Status: |
| InstallShield –        | < Back Next > Cancel                                                                                                    |

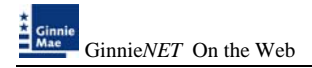

11. Select on *<u>Finish</u>* to complete installation.

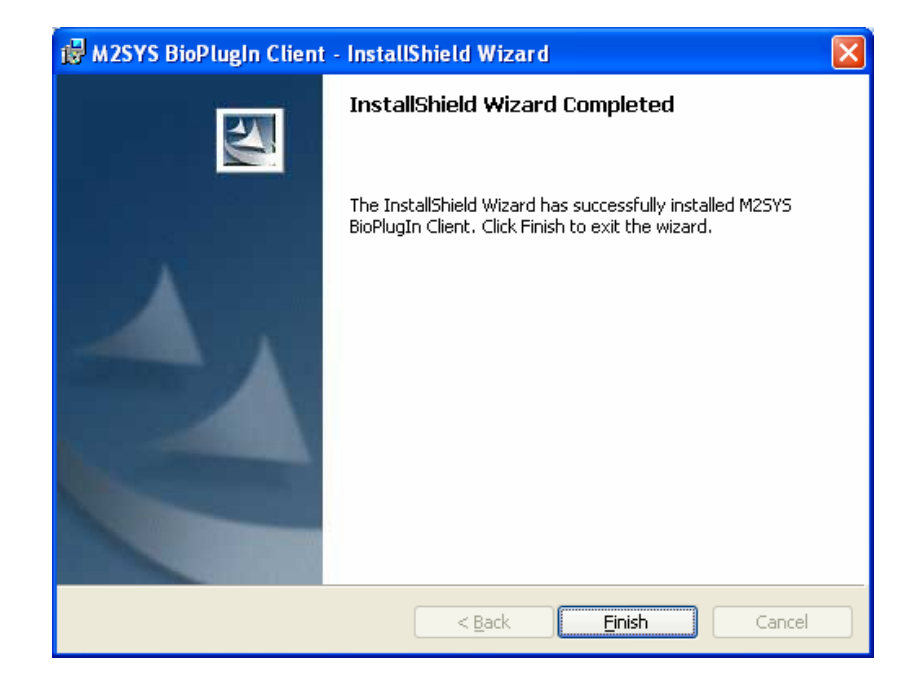

12. System will configure fingerprint software.

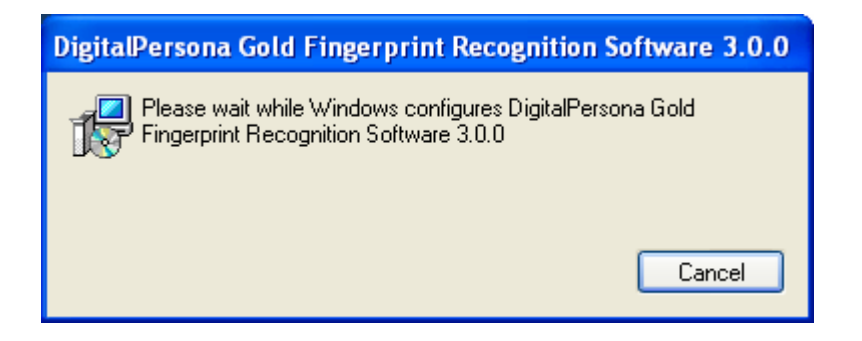

13. Select on **OK** to restart your system.

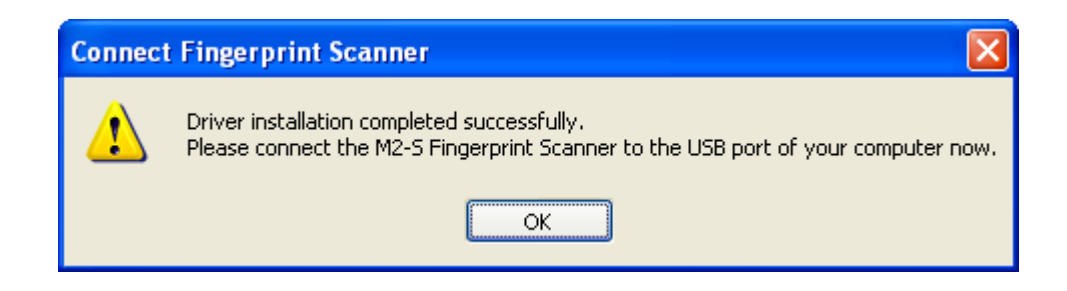

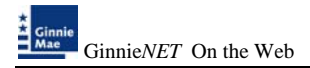

14. Once you log into your system attach the Fingerprint Scanner to your USB port. The system will prompt you for the License ID (LID#) at the back of your scanner.

| Biometrics: License ID                                              | × |
|---------------------------------------------------------------------|---|
| Enter the License ID (LID#) located in the back of<br>your scanner. |   |
|                                                                     |   |
| OK Cancel                                                           |   |

15. Installation is complete.